# 1. *Standard Operational Procedure* (SOP) Pelaksanaan MBKM Pertukaran Pelajaran di Program Studi (Prodi) Kimia FST UIN Ar-Raniry

|    |                                                                                                    |       | Un       | it yang terliba | t     | langka   |
|----|----------------------------------------------------------------------------------------------------|-------|----------|-----------------|-------|----------|
| No | Tahap                                                                                                    | Prodi | Dosen    | Mahasiswa       | Mitra | waktu    |
|    |                                                                                                    | Kimia | pengampu |                 |       |          |
| 1  | Program studi mengunggah<br>mata kuliah yang ditawarkan<br>pada platform Merpati,<br>lengkap dengan informasi<br>pendukung seperti Rencana<br>Pembelajaran Semester (RPS),<br>Capaian Pembelajaran Lulusan<br>(CPL), dan dokumen terkait | V     |          |                 | V     | 1 bulan  |
| 2  | Mata kuliah yang ditawarkan<br>akan ditampilkan pada laman<br>Merpati lengkap dengan nama<br>dosen dan jadwalnya untuk<br>diakses oleh mahasiswa.                                                                                        | V     |          |                 | V     | 1 bulan  |
| 3  | Mahasiswa mempelajari<br>informasi mata kuliah yang<br>tersedia dan mendaftar pada<br>mata kuliah yang diminati.                                                                                                    |       |          | v               |       | 1 bulan  |
| 4  | Dosen pembimbing akademik<br>(PA) dan admin program studi<br>memferivikasi pendaftaran<br>MBKM oleh mahasiswa                                                                                                    | ٧     |          |                 |       | 2 minggu |
| 5  | Mahasiswa yang disetujui<br>pengajuannya berkoordinasi<br>dengan dosen pengampu<br>untuk teknis pelaksanaan<br>perkuliahan                                                                                                    |       | V        | V               | V     | 1 minggu |
| 6  | Proses pembelajaran<br>berlangsung sesuai jadwal<br>akademik dari program studi<br>penyelenggara                                                                                                    |       | v        | v               | ٧     | 4 bulan  |
| 7  | Program studi melakukan<br>monitoring dan evaluasi<br>pelaksanaan MBKM melalui<br>penyebaran angket ke<br>mahasiswa dan dosen<br>pengampu                                                                                                | v     | ٧        | V               | v     | 1 bulan  |
| 8  | Dosen program studi<br>penyelenggara bertanggung<br>jawab untuk melaporkan nilai<br>hasil belajar mahasiswa.                                                                                                    |       | v        |                 |       | 1 minggu |
| 9  | Program studi pengirim<br>menyelaraskan data nilai dari<br>program studi penyelenggara<br>ke dalam sistem informasi<br>akademik (SIAKAD) kampus<br>asal mahasiswa.                                                                       | V     |          |                 | V     | 1 minggu |

|    |                                                                                                    |                | Un                | it yang terliba | t     | langka                                   |
|----|----------------------------------------------------------------------------------------------------|----------------|-------------------|-----------------|-------|------------------------------------------|
| No | Tahap                                                                                                    | Prodi<br>Kimia | Dosen<br>pengampu | Mahasiswa       | Mitra | waktu                                    |
| 10 | Program studi<br>mensosialisasikan hasil<br>laporan pelaksanaan MBKM<br>ke mahasiswa, dosen, dan<br>mitra | V              |                   |                 | V     | 2-3 minggu<br>setelah<br>selesai<br>MBKM |

# 2. Petunjuk penggunaan akun mahasiswa di platform Merpati

a. Jika sudah memiliki akun, login dengan memasukan username dan password.

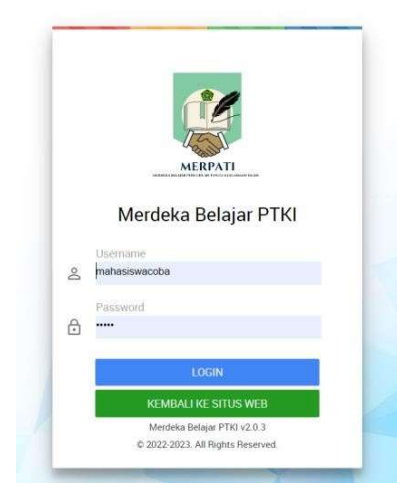

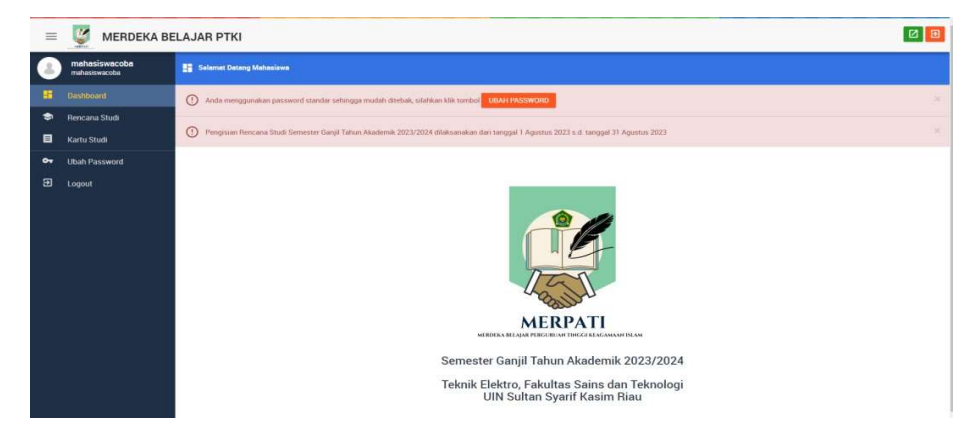

b. Pilih Rencana Studi untuk mendaftarkan matakuliah

| =  | MERDEKA BE                     | ELAJAR I | рткі                                           |            |              |                                                                   |                   | 2 3                         |
|----|--------------------------------|----------|------------------------------------------------|------------|--------------|-------------------------------------------------------------------|-------------------|-----------------------------|
| 3  | mahasiswacoba<br>mahasiswacoba | 🤤 Rence  | na Studi                                       |            |              |                                                                   |                   |                             |
| ** | Dashboard                      | ① Pen    | gisian Rencana Studi Semester Ganjil Tahun Aka | idemik 202 | 1/2024 dila) | ksanakan dari tanggal 1 Agustus 2023 s.d. tanggal 31 Agustus 2023 |                   | 8                           |
| 9  |                                |          |                                                |            |              |                                                                   | -                 |                             |
|    | Kartu Studi                    | Pembiml  | bing Akademik : dosencoba                      |            |              |                                                                   | PILIH MATA KULIAH | PILIH KEGIATAN PEMBELAJARAN |
| 04 | Ubah Password                  | Aksi     | Mata Kuliah                                    | SKS        | Kelas        | Program Studi                                                     | Jadwal            | Status                      |
| Ð  | Logout                         |          | Tidak ada data<br>Total SKS                    | 0          |              |                                                                   |                   |                             |
|    |                                |          |                                                |            |              |                                                                   |                   |                             |
|    |                                |          |                                                |            |              |                                                                   |                   |                             |
|    |                                |          |                                                |            |              |                                                                   |                   |                             |

c. Klik "pilih mata kuliah" maka akan keluar tampilah list matakuliah yang bisa diambil

| =          | 🦉 MERDEKA BE                   | LAJAR PTKI                                                             |       |                             |            |          |                                                                               |                                                    | 20    |
|------------|--------------------------------|------------------------------------------------------------------------|-------|-----------------------------|------------|----------|-------------------------------------------------------------------------------|----------------------------------------------------|-------|
| 8          | mahasiswacoba<br>mahasiswacoba | 😒 Mata Kuliah                                                          |       |                             |            |          |                                                                               |                                                    |       |
|            | Dashboard                      | Pengisian Bencana Studi Semester Ganjil Tahun Akademik 2023/2024 dilak | ksani | ikan dari tanggal 1 Agustu  | s 2023 s i | 1 tangga | 31 Agustus 2023                                                               |                                                    | ×     |
|            | Kartu Studi                    |                                                                        | Klik  | nama mata kuliah yai        | ng diingi  | nkan.    |                                                                               |                                                    |       |
| <b>0</b> 7 | Ubah Password                  |                                                                        | *     | Mata Kuliah                 | SKS        | Kelas    | Program Studi                                                                 | Jadwal                                             | Kuota |
| -          |                                |                                                                        | 1     | Sistem Mikroprosesor        | 3          | A        | Teknik Elektro<br>UIN Summ Gunung Djim Bandung > Fakultas Sains dan Teknologi | Senin, 05.00 - 06.00 WIB<br>Dosen Eist Mutyana, MT | 0/5   |
| 2          | Logout                         |                                                                        | 2     | Teknik Keandalan<br>PTE1740 | 2          | в        | Teknik Elektro<br>UM Suitan Syarif Kasım Mau » Yakultan Sama dan Teknologi    | Selasa, 00:00 - 00:00 WIB<br>Deserv : deservoite   | 0/10  |
|            |                                | MERPATI                                                                |       |                             |            |          |                                                                               |                                                    |       |
|            |                                | Semester Ganiil                                                        |       |                             |            |          |                                                                               |                                                    |       |
|            |                                | Tahun Akademik 2023/2024                                               |       |                             |            |          |                                                                               |                                                    |       |
|            |                                |                                                                        |       |                             |            |          |                                                                               |                                                    |       |

d. Klik matakuliah yang ingin diambil. Setelah diilih maka akan muncul tampilah seperti berikut. Selanjutnya menunggu persetujuan PA dan Pengajuan Prodi.

| ≡  | MERDEKA I                      | MERDEKA BELAJAR PTKI 🛛 🕹 |                                    |                         |            |                                                                                 |                                                   |                             |  |  |  |
|----|--------------------------------|--------------------------|------------------------------------|-------------------------|------------|---------------------------------------------------------------------------------|---------------------------------------------------|-----------------------------|--|--|--|
|    | mahasiswacoba<br>mahasiswacoba | S Rence                  | Rencens Studi                      |                         |            |                                                                                 |                                                   |                             |  |  |  |
|    | Dashboard                      | () Per                   | igisian Rencana Studi Semester Gan | jil Tahun Akademik 2023 | /2024 dila | isanakan dari tanggal 1 Agustus 2023 s.d. tanggal 31 Agustus 2023               |                                                   | ×                           |  |  |  |
| 0  |                                |                          |                                    |                         |            |                                                                                 |                                                   |                             |  |  |  |
|    | Kartu Studi                    | Pembim                   | bing Akademik : dosencoba          |                         |            |                                                                                 | PILIH MATA KULIAH                                 | PILIH KEGIATAN PEMBELAJARAN |  |  |  |
| 04 | Ubah Password                  | Aksi                     | Mata Kuliah                        | SKS                     | Kelas      | Program Studi                                                                   | Jadwal                                            | Status                      |  |  |  |
| Ð  | Logout                         | â                        | Sistem Mikroprosesor               | 3                       | A          | Teknik Elektro<br>1895 Saman Garung Djati Bandung > Tabaltan Sama dan Teknologi | Senin, 05:00 - 06:00 WIB<br>Doues: Ed Mulyana, MT | Belum disetujul PA          |  |  |  |
|    |                                |                          | Total SKS                          | 3                       |            |                                                                                 |                                                   |                             |  |  |  |
|    |                                |                          |                                    |                         |            |                                                                                 |                                                   |                             |  |  |  |

- e. Selanjutnya tinggal menunggu persetujuan dari Pembimbing akademis dan Prodi
- f. Apabila sudah setujui PA, prodi dan sudah diterima prodi penyelenggara, maka tampilah KRS mahasiswa akan berubah seperti berikut.

| =  | 🦉 MERDEKA BE                          | RDEKA BELAJAR PTKI |                                  |                           |                              |                                                                           |                                                    |                             |  |  |  |
|----|---------------------------------------|--------------------|----------------------------------|---------------------------|------------------------------|---------------------------------------------------------------------------|----------------------------------------------------|-----------------------------|--|--|--|
| 8  | Panduan mahasiswa<br>panduanmahasiswa | 🔿 Renca            | Rencares Studi                   |                           |                              |                                                                           |                                                    |                             |  |  |  |
| ** | Dashboard                             | () Pen             | gisian Rencana Studi Semester Ga | njil Tahun Akademik 2023  | 3/2024 dilə                  | ksanakan dari tanggal 13 Agustus 2023 s.d. tanggal 28 Agu                 | stus 2023                                          |                             |  |  |  |
| 0  |                                       |                    |                                  |                           |                              |                                                                           |                                                    |                             |  |  |  |
|    | Kartu Studi                           | Pembimt            | bing Akademik : Panduan Dos      | en                        |                              |                                                                           | PILIH MATA KULIAH                                  | PILIH KEGIATAN PEMBELAJARAN |  |  |  |
| జ  | Ubah Profil                           | Aksi               | Mata Kuliah                      | SKS                       | Kelas                        | Program Studi                                                             | Jadwal                                             | Status                      |  |  |  |
| 07 | Ubah Password                         | Ô                  | Sinyai dan Sistem<br>PTEL314     | 3                         | В                            | Teknik Elektro<br>UN Sutan Syan' Klasin Rau - Fakutas Saina dan Teknologi | Selasa, 08:00 - 09:00 WIB<br>Donen : Penduen Donen | Diterma                     |  |  |  |
| Ð  | Logout                                |                    |                                  | Perkuliaha<br>Silahkan jo | n dimulai pa<br>in pada grou | ida<br>up WA link                                                         |                                                    |                             |  |  |  |
|    |                                       |                    | Total SKS                        | 3                         |                              |                                                                           |                                                    |                             |  |  |  |
|    |                                       |                    |                                  |                           |                              |                                                                           |                                                    |                             |  |  |  |

g. Untuk melihat hasil studi, pada halaman mahasiswa, klik kartu studi. Maka akan terlihat nilai dari matakuliah yang sudah diambil.

| =  | 🦉 MERDEKA BE                   | LAJAR F   | эткі                  |               |       |                                                                                |                                                                          | 2 3               |
|----|--------------------------------|-----------|-----------------------|---------------|-------|--------------------------------------------------------------------------------|--------------------------------------------------------------------------|-------------------|
| 8  | mahasiswacoba<br>mahasiswacoba | 🔳 Kartu S | Studi                 |               |       |                                                                                |                                                                          |                   |
| == | Dashboard                      |           |                       |               |       |                                                                                |                                                                          |                   |
| ۲  | Rencana Studi                  | Semes     | ster Ganjil Tahun Aka | demik 2023/20 | 24    |                                                                                |                                                                          | CETAK KARTU STUDI |
|    | Kartu Studi                    | *         | Mata Kuliah           | SKS           | Kelas | Program Studi                                                                  | Jadwal                                                                   | Nilai             |
| 07 | Ubah Password                  | 1         | Sistem Mikroprosesor  | 3             | A     | Teknik Elektro<br>UIN Sunan Gunung Opet Bendung - Fekultes Seine den Teknologi | Senin, 05.00 s.d. 06.00 WiB<br>Dosen: Edi Mulyana, MT<br>Hir 05505245659 | 0                 |
| Ð  | Logout                         |           | Total SKS             | 3             |       |                                                                                |                                                                          |                   |
|    |                                |           |                       |               |       |                                                                                |                                                                          |                   |

h. Jika mahasiswa ingin mengikuti kegiatan MBKM lainnya, maka klik tombol

PILIH KEGIATAN PEMBELAJARAN

maka akan muncul kegiatan yang ditawarkan.

| 8              | Panduan mahasiswa<br>panduanmahasiswa | 🦈 Kegiatan Pembelajaran                                                                                                    |                                                                                                    |                                   |                                                                                |     |  |  |  |  |  |  |
|----------------|---------------------------------------|----------------------------------------------------------------------------------------------------|----------------------------------------------------------------------------------------------------|-----------------------------------|--------------------------------------------------------------------------------|-----|--|--|--|--|--|--|
|                | Dashboard                             | Pengisian Rencana Studi Semester Ganjil Tahun Akademik 2023/2024 di Companya di Companya di Company | n Rencana Studi Semester Ganjil Tahun Akademik 2023/2024 dilaksanakan dari tanggal 13 Agustus 2023 s.d. tanggal 28 Agustus 2023 |                                   |                                                                                |     |  |  |  |  |  |  |
| 9              |                                       |                                                                                                    |                                                                                                    |                                   |                                                                                |     |  |  |  |  |  |  |
|                | Kartu Studi                           |                                                                                                    | Klik pada kegiatan pembelajai                                                                                                   | an di lembaga/perusahaan mitra ya | ng diinginkan.                                                                 |     |  |  |  |  |  |  |
| 8              | Ubah Profil                           | <u>_</u>                                                                                                    | # Kegiatan Pembelajaran                                                                                                    | Lembaga/Perusahaan Mitra          | Program Studi                                                                  | SKS |  |  |  |  |  |  |
| o <del>.</del> | Ubah Password                         |                                                                                                    | 1 Moderasi Beragama                                                                                                    | LSM<br>Pesantana                  | Teknik Elektro<br>Ulli Tultan Syarif Kasim Iliau - Fatultas Samo dan Teknologi | 4   |  |  |  |  |  |  |
| Ð              | Logout                                | MERPATI                                                                                                    |                                                                                                    |                                   |                                                                                |     |  |  |  |  |  |  |
|                |                                       | Semester Ganjil<br>Tahun Akademik 2023/2024                                                                                                    |                                                                                                    |                                   |                                                                                |     |  |  |  |  |  |  |

i. Lalu pilih kegiatan seperti langkah memilih matakuliah di atas. Selanjutnya menunggu persetujuan PA dan Prodi

# 3. Petunjuk teknis pengoperasian akun dosen

Peran dosen dalam MBKM ini adalah sebagai:

- 1. dosen Pembimbing Akademik (PA) dengan tugas melakukan persetujuan atas mata kuliah yang diajukan mahasiswa bimbingannya
- 2. organisator mata kuliah yang diampu dengan tugas menambah informasi perkuliahan dan memasukan nilai mahasiswa

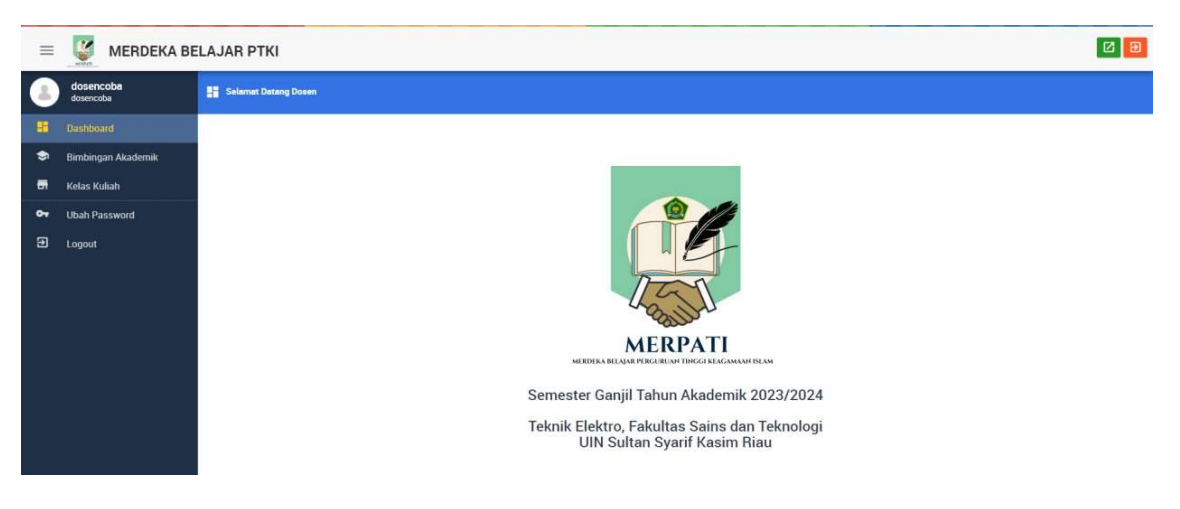

#### Halaman utama akun dosen

# A. Tahapan Persetujuan dari PA

1. Pada halaman utama, Pilih Bimbingan akademik. Tampilan seperti berikut.

| 8         | Panduan Dosen<br>panduandosen | ٢    | Bimbin | Simbingan Akademik |                   |       |        |                    |                    |  |  |  |
|-----------|-------------------------------|------|--------|--------------------|-------------------|-------|--------|--------------------|--------------------|--|--|--|
| ==        | Dashboard                     | ٥    |        |                    |                   |       |        | Ganjil 2023/2024 👻 | Nama Q             |  |  |  |
| 9         |                               | +    | Aksi   | NIM                | Nama 🔨            | Email | No. HP | Diusulkan          | Disetujui          |  |  |  |
| cn        | Kelas Kuliah                  | 1    | ≡,     |                    | Panduan mahasiswa |       |        | 1                  | 0                  |  |  |  |
| <b>67</b> | Ubah Password                 | Hala | man    | < < 1 > >          | >  dari 1         |       |        |                    | Menampilkan 1 data |  |  |  |
| Ð         | Logout                        |      |        |                    |                   |       |        |                    |                    |  |  |  |
|           |                               |      |        |                    |                   |       |        |                    |                    |  |  |  |

2. Lalu Klik Aksi 🗮 maka akan keluar tampilan

| 3  | Panduan Dosen<br>panduandosen | 😂 Lihat Bimt    | bingan Akademik                                                                                    |                   |                                                                              |                                                        |                    |                   |  |  |  |
|----|-------------------------------|-----------------|----------------------------------------------------------------------------------------------------|-------------------|------------------------------------------------------------------------------|--------------------------------------------------------|--------------------|-------------------|--|--|--|
| ** | Dashboard                     | (i) Klik tomb   | ik tombol DISETUJU untuk melanjurkan ke Program Studi, atau tombol DITOLAK untuk menghapus usulan. |                   |                                                                              |                                                        |                    |                   |  |  |  |
| 9  |                               |                 |                                                                                                    |                   |                                                                              |                                                        |                    |                   |  |  |  |
| 61 | Kelas Kuliah                  | Semester<br>NIM | 0                                                                                                  | Garyi 2023/2024   |                                                                              |                                                        |                    |                   |  |  |  |
| 07 | Ubah Password                 | Nama            | F                                                                                                  | Panduan mahasiswa |                                                                              |                                                        |                    |                   |  |  |  |
| Э  | Logout                        | # Mata Ku       | uliah SKS                                                                                          | Kelas             | Program Studi                                                                | Jadwal                                                 | Status             | Aksi              |  |  |  |
|    |                               | 1 Sinyal da     | en Sistem 3                                                                                        | В                 | Teknik Elektro<br>URN Sutten Synett Kasim Rinu + Fanultes Same den Teknologi | Sefasa, 08:00 s.d. 09:00 WIB<br>Doven: Plenduzer Doven | Belum disetujul PA | DISETUJUI DITOLAK |  |  |  |
|    |                               | Total Sk        | KS 3                                                                                               |                   |                                                                              |                                                        |                    |                   |  |  |  |

3. Dosen PA dapat menyetujui atau menolak. Jika disetujui maka tampilan akan menjadi sebagai berikut

| 3          | Panduan Dosen<br>panduandosen | -   | Lihat Bimbingan Akademil | t Binbingan Akademik                                                                          |                  |                                                                                    |                                                                |                                |      |  |  |  |  |
|------------|-------------------------------|-----|--------------------------|-----------------------------------------------------------------------------------------------|------------------|------------------------------------------------------------------------------------|----------------------------------------------------------------|--------------------------------|------|--|--|--|--|
| ::         | Dashboard                     | 0   | Klik tombol DISETUJUI ur | nbol DISETUJUI umuk melanjurikan ke Program Studi, atau tombol DITOLAK umuk menghapus usolan. |                  |                                                                                    |                                                                |                                |      |  |  |  |  |
|            |                               |     |                          |                                                                                               |                  |                                                                                    |                                                                |                                |      |  |  |  |  |
|            | Kelas Kuliah                  | Ser | nester<br>A              | Ganjil 2                                                                                      | Genjii 2023/2024 |                                                                                    |                                                                |                                |      |  |  |  |  |
| <b>0</b> 7 | Ubah Password                 | Nan | ne                       | Panduan mahasiswa                                                                             |                  |                                                                                    |                                                                |                                |      |  |  |  |  |
| Э          | Logout                        |     | Mata Kuliah              | SKS                                                                                           | Kelas            | Program Studi                                                                      | Jadwal                                                         | Status                         | Aksi |  |  |  |  |
|            |                               | 1   | Sinyal dan Sistem        | 3                                                                                             | В                | Teknik Elektro<br>UPV Sutten Syaill Kastim Risu -> Fakultas Salina Itari Teknologi | Selasa, 08:00 s.d. 09:00 W/B<br>Doses: Persilian Doses<br>101- | Belum diajukan oleh Prodi asal |      |  |  |  |  |
|            |                               |     | Total SKS                | 3                                                                                             |                  |                                                                                    |                                                                |                                |      |  |  |  |  |

4. Selanjutnya menunggu persetujuan dan ajuan dari admin Prodi. Bila mahasiswa sudah diterima oleh prodi penyelenggara, maka tampilan akan seperti berikut

| =  | MERDEKA BI                                                                                                    | ELAJAR PTKI          |                                 | 2 3                                                                       |
|----|----------------------------------------------------------------------------------------------------|----------------------|---------------------------------|---------------------------------------------------------------------------|
| 3  | Edi Mulyana, MT<br>Edim                                                                                                    | 📑 Lihet Keles Kuliah |                                 |                                                                           |
|    | Dashboard                                                                                                    | Semester             | Ganjil 2023/2024                |                                                                           |
| ۲  | Bimbingan Akademik                                                                                                    | Mete Kulleh          | Sistem Mikroprosesor (EL21500T) |                                                                           |
| -  | (And a second second seco | Kelas                | A                               |                                                                           |
|    |                                                                                                    | Perguruan Tinggi     | UIN Sunan Gunung Djati Bandung  |                                                                           |
| 07 | Ubah Password                                                                                                    | Fakultas             | Fakultas Sains dan Teknologi    |                                                                           |
| _  |                                                                                                    | Program Studi        | Teknik Elektro                  |                                                                           |
| Ð  | Logout                                                                                                    | Dosen                | Edi Mulyana, MT                 |                                                                           |
|    |                                                                                                    | Jadwal               | Senin, 05:00 s.d. 06:00 WIB     |                                                                           |
|    |                                                                                                    | Peserta              | 1                               |                                                                           |
|    |                                                                                                    | AL PESERTA           |                                 |                                                                           |
|    |                                                                                                    |                      |                                 |                                                                           |
|    |                                                                                                    | * NIM                | Nama                            | Organisasi                                                                |
|    |                                                                                                    | 1 1                  | mahasiswacoba                   | Teknik Eektro<br>UN Suhm Sperf Karrin Rass - Fanutres Teine der Tetrologi |
|    |                                                                                                    |                      |                                 |                                                                           |

## B. Administrasi matakuliah oleh akun dosen

1. Melihat Kuliah yang diampu pada halaman kelas kuliah

| Ξ           | 🦉 MERDEKA B                   | ELAJAR PTKI                       |           |                                                                              |                              |             | 29            |
|-------------|-------------------------------|-----------------------------------|-----------|------------------------------------------------------------------------------|------------------------------|-------------|---------------|
| 8           | Panduan Dosen<br>panduandosen | 🛃 Kelas Kuliah                    |           |                                                                              |                              |             |               |
| **          | Dashboard                     | 0                                 |           |                                                                              | Ganjil 2023/2024 👻           | Mata Kuliah | Q             |
| ۲           | Bimbingan Akademik            | ≠ Aksi Mata Kuliah                | Kelas     | Program Studi                                                                | Jadwal                       |             | Peserta       |
| <b>(</b> ,) | Kelas Kuliah                  | 1 🔍 🔣 Sinyal dan Sistem (PTE1314) | В         | Teknik Elektro<br>UN Sultan Syleni Nasim Rissi » Fakuhas Saina dan Teknologi | Selasa, 08:00 s.d. 09:00 WIB |             | 0             |
| 07          | Ubah Password                 |                                   | () Tambah | deskripsi dan link untuk ditampilikan ke mahasiswa                           |                              |             |               |
| Э           | Logout                        | Halaman  < < 🛛 🗸 > >  dari 1      |           |                                                                              |                              | Menam       | pilkan 1 data |
|             |                               |                                   |           |                                                                              |                              |             |               |

Pilihan 🕀 Tambah deskripsi dan link untuk ditampilkan ke mahasiswa digunakan untuk menambah informasi terkait perkuliahan misalnya group komunikasi dan lain lain.

2. Untuk melihat detail perkuliahan dan peserta kuliah klik tanda kaca pembesar

| =  | 🦉 MERDEKA B                                                                                                    | ELAJAR PTKI              |                              |            |  |
|----|----------------------------------------------------------------------------------------------------|--------------------------|------------------------------|------------|--|
| 3  | Panduan Dosen<br>panduandosen                                                                                  | 🔐 Lihat Kelas Kuliah     |                              |            |  |
|    | Dashboard                                                                                                    | Semester                 | Ganjil 2023/2024             |            |  |
| ۲  | Bimbingan Akademik                                                                                             | Mata Kuliah              | Sinyal dan Sistem (PTE1314)  |            |  |
|    | and a second second second second second second second second second second second second second second second | Kelas                    | В                            |            |  |
| -1 | Kelas Kuliah                                                                                                   | Perguruan Tinggi         | UIN Sultan Syarif Kasim Riau |            |  |
| 07 | Ubah Password                                                                                                  | Fakultas                 | Fakultas Sains dan Teknologi |            |  |
|    |                                                                                                    | Program Studi            | Teknik Elektro               |            |  |
| Ð  |                                                                                                    | Dosen                    | Panduan Dosen                |            |  |
|    |                                                                                                    | Jadwal                   | Selasa, 08:00 s.d. 09:00 WIB |            |  |
|    |                                                                                                    | Peserta                  | 0                            |            |  |
|    |                                                                                                    | 🚉 PESERTA                |                              |            |  |
|    |                                                                                                    |                          |                              |            |  |
|    |                                                                                                    | # NIM                    | Nama                         | Organisasi |  |
|    |                                                                                                    | Tidak ada data           |                              |            |  |
|    |                                                                                                    | Record and a fail of the |                              |            |  |
|    |                                                                                                    |                          |                              |            |  |
|    |                                                                                                    |                          |                              |            |  |

3. Nilai angka dapat dimasukkan pada kolom Nilai

| 8  | Panduan Dosen<br>panduandosen | - Penilaian      |                              |                                                                              |                     |
|----|-------------------------------|------------------|------------------------------|------------------------------------------------------------------------------|---------------------|
|    | Dashboard                     | Semester         | Ganjil 2023/2024             |                                                                              |                     |
| ٢  | Bimbingan Akademik            | Mata Kuliah      | Sinyal dan Sistem (PTE1314)  |                                                                              |                     |
|    |                               | Kelas            | в                            |                                                                              |                     |
| -  | Kelas Kuliah                  | Perguruan Tinggi | UIN Sultan Syarif Kasim Riau |                                                                              |                     |
| 04 | Ubah Password                 | Fakultas         | Fakultas Sains dan Teknologi |                                                                              |                     |
|    |                               | Program Studi    | Teknik Elektro               |                                                                              |                     |
| Ð  | Logout                        | Dopen            | Panduan Dosen                |                                                                              |                     |
|    |                               | Jadwal           | Selasa, 08:00 s.d. 09:00 WIB |                                                                              |                     |
|    |                               | Pecerta/Kuota    | 1/5                          |                                                                              |                     |
|    |                               | 1 PESERTA        |                              |                                                                              |                     |
|    |                               |                  |                              |                                                                              |                     |
|    |                               | # NIM            | Nama                         | Program Studi Asal                                                           | Nilai Angka (0-100) |
|    |                               | 1 -              | Panduan mahasiswa            | Teknik Elektro<br>UN Softan Symri Rasim Nimu - Fekultas Sorini dan Teknologi | 0                   |

#### 4. Petunjuk teknis pengoperasian akun admin program studi

Tugas admin prodi adalah :

- 1. Menambah akun dosen dan mahasiswa
- 2. Verifikasi akun mahasiswa yang daftar mandiri
- 3. Menambah kegiatan MBKM
- 4. Publikasi kegiatan MBKM
- 5. Menambahkan matakuliah pertukaran mahasiswa
- 6. Membuat kelas matakuliah tawaran
- 7. Menyetujui pengajuan matakuliah mahasiswa
- 8. Menyetujui pendaftaran mahasiswa luar ke matakuliah yang ditawarkan
- 9. Menyetuji pendaftaran mahasiswa pada kegiatan MBKM
- 10. Menyetujui pendaftaran mahasiswa luar pada kegiatan MBKM yang ditawarkan
- 11. Memasukkan nilai kegiatan dan matakuliah

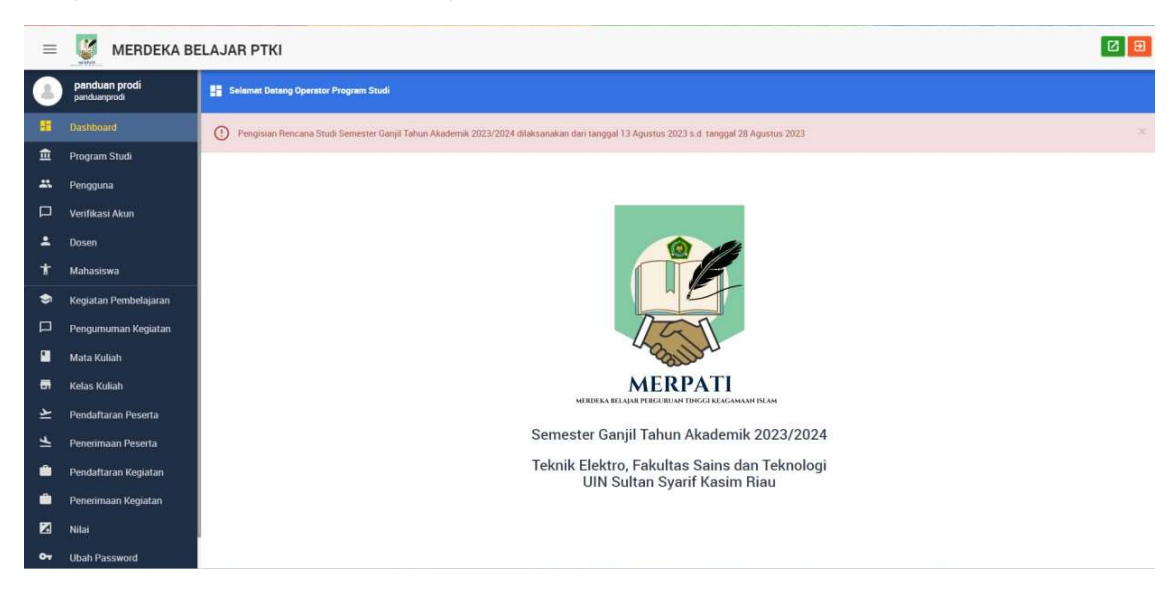

# Tampilan halaman utama akun admin prodi

#### A. Penambahan akun Dosen dan mahasiswa

1. Pilih "Pengguna" maka akan muncul tampilan

| =   | 🦉 MERDEKA E                   | BELA          | JA   | R F           | ткі              |                                      |                  |         |                    |       |              |                                      |                                                                      |            |   |                   |                    | Ð    |
|-----|-------------------------------|---------------|------|---------------|------------------|--------------------------------------|------------------|---------|--------------------|-------|--------------|--------------------------------------|----------------------------------------------------------------------|------------|---|-------------------|--------------------|------|
| 3   | panduan prodi<br>panduanprodi | 4             | L Pr | nggi          |                  |                                      |                  |         |                    |       |              |                                      |                                                                      |            |   |                   |                    |      |
| -   | Dashboard                     | T             | MB/  | νн            | IMPOR DOSEN      | POR MAHASISWA                        | ٥                |         |                    |       |              |                                      |                                                                      |            |   |                   |                    |      |
| Ê   | Program Studi                 | Username, Nar |      | Usemame, Nama |                  | -Level Akses-                        | *                | Perguru | in Tinggi Fakultas |       | Program Stud |                                      | -Boleh                                                               | Akses- +   | Q |                   |                    |      |
| -   | Pengguna                      |               | A    | ksi           | Username ~       | Nama                                 |                  | No.     | Identitas          | Leve  | Akses        | Organisasi                           | Organisasi                                                           |            |   | al Akses Boleh Al |                    |      |
|     | Verifikasi Akun               | 1             | 1    |               | aulia            | Aulia Ullah, ST., M                  | t Eng            | 1985    | 0618 201 503 1 003 | Doser | 1            | Teknik Elektro<br>Uni Sutan Syard I  | uk Elektro<br>Kotao Sound Kasim Tian, - Fakuttas Souna dan Teknologi |            |   |                   | Ya                 |      |
| •   | Dosen                         | 2             | 1    |               | dosen12345       | dosen12345                           |                  | 1234    | 15                 | Doser | í.           | Teknik Elektro<br>UN Soltan Sparif   | Gauim Riinu + Fakultus Saine dan                                     | Teinslogi  |   |                   | Ya                 |      |
| Ŧ   | Mahasiswa                     | з             | 1    | Ô             | panduandosen     | Panduan Dosen                        |                  |         |                    | Doser | Y.           | Teknik Elektro<br>UN Subar Sparif    | Geoim Riau - Fakultan Seina den                                      | Translogi  |   |                   | Ya                 |      |
| ۲   | Kegiatan Pembelajaran         | A             | 1    | Ô             | panduanmahasiswa | Panduan mahasis<br>PA. Penduan Dones | swa              |         |                    | Maha  | siswa        | Teknik Elektro<br>UN Suttan Syarif   | Casim Riau + Fekultas Sains dan                                      | Teimilogi  |   |                   | Ya                 |      |
| P   | Pengumuman Kegiatan           | 5             | 1    | ß             | rika             | Rika Susanti, ST.,                   | M.Eng            | 1977    | 0731 200710 2 003  | Doser | 1            | Teknik Elektro                       | Genier Row - Fakultas Gaing dan                                      | Ternelog   |   |                   | Ya                 |      |
|     | Mata Kuliah                   | 6             | 1    | 6             | Teddy            | Dr. Teddy Purnam                     | urza, ST., M.Eng | 1974    | 1030 200701 1 017  | Doser | 1            | Teknik Elektro<br>UN Solton Sparif I | Goler Maiu » Fabultas Saina dan                                      | Tetinalogi |   |                   | Ya                 |      |
|     | Kelas Kuliah                  | На            | alam | an (          | < < 🛛 🗸 > >  d   | lari 1                               |                  |         |                    |       |              |                                      |                                                                      |            |   | Menamp            | ilkan 1 - 6 dari 6 | data |
| 140 |                               |               |      |               |                  |                                      |                  |         |                    |       |              |                                      |                                                                      |            |   |                   |                    |      |

2. Lalu klik TAMBAH lalu muncul tampilan sebagai berikut. Kemudian masukkan data user yang ingin ditambahkan.

| ≡        | 🦉 MERDEKA BI                  | ELAJAR PTKI          | 29 |
|----------|-------------------------------|----------------------|----|
| 3        | panduan prodi<br>panduanprodi | 🚓 Tambah Pengguna    |    |
| -        | Dashboard                     | Username*            |    |
| 盦        | Program Studi                 |                      |    |
| -        |                               | Password             |    |
|          | Verifikasi Akun               |                      |    |
| *        | Dosen                         | Perlihatkan Password |    |
| Ť        | Mahasiswa                     |                      |    |
| ۲        | Kegiatan Pembelajaran         | Level Akses*         |    |
|          | Pengumuman Kegiatan           | Level Akses *        |    |
|          | Mata Kuliah                   | Boleh Akses?         |    |
|          | Kelas Kuliah                  | 0                    |    |
| يد       | Pendaftaran Peserta           | Informasi Personil   |    |
| 4        | Penerimaan Peserta            | Nomor Identitas*     |    |
|          | Pendaftaran Kegiatan          |                      |    |
| <u> </u> | Penerimaan Kegiatan           | Nama*                |    |
| ×        | Nilai                         |                      |    |
| 01       | Ubah Password                 | CHINE AND DATAL      |    |

3. Pilih level akses apakah user sebagai dosen atau mahasiswa, lalu klik simpan untuk menyimpan data user yang telah dimasukkan.

## B. Verifikasi akun mahasiswa

1. Pilih "Verifikasi akun", lalu klik 🧪

- 2 3 😑 🦉 MERDEKA BELAJAR PTKI panduan prodi 1 🚉 Verifikasi Akun E Dashb ٥ Q, No. Identitas Level Akses Registrasi Pada Status Aksi Usemame Organisas Nama règmhs 1 / regmhs Teknik Elektr 2023-08-18 09:26:49 regmhs Mahasiswa Diajukan -Pengguna Halaman |< < 🛛 🗸 > >| dari 1 Menampilkan 1 data Dosen Mahasiswa -Kee
- panduan prodi panduanprodi 🚉 Verifikasi Akun 1 Dashboard Username regmhs Nama regmhs Dosen No. Identitas ŧ regmhs Mahasiswa -Kegiatan Pembelaiaran Organisasi Pengumuman Kegiatan 14 Mata Kuliah Dosen Pembimbing Akademik -Tidak ada--Registrasi Pada ٤ 18 Agustus 2023 maan Peserta 4 Status Registrasi Ê aran Kegiatai Diajukan \* ۵ ın Kegiataı X Nilai SIMPAN BATAL Ubah
- 2. Setelah klik aksi maka akan muncul tampilan detai mahasiswa yang registrasi

3. Jika belum ada dosen PA maka bisa di tambahkan. Untuk menyetujui pilih "Status Registrasi" kemudian pilih "diterima" atau "ditolak". Klik simpan untuk menyimpan data yang telah dimasukkan

## C. Menambah Kegiatan Pembelajaran

1. Untuk menambahkan kegiatan klik "Kegiatan Pembelajaran" maka akan muncul tampilan

| 8          | panduan prodi<br>panduanprodi | 📚 Tambeh Kegistan Pembelajeran                                                                                                    |                                                                                                    |  |  |  |  |  |  |  |  |  |
|------------|-------------------------------|----------------------------------------------------------------------------------------------------|----------------------------------------------------------------------------------------------------|--|--|--|--|--|--|--|--|--|
|            | Dashboard                     | Apabila kegiatan pembelajaran ini ditawarkan ke mahasiswa, maka nama dan alamat Lembaga/Perusahaan M                                              | itra, deskripsi, dan capaian pembelajaran lulusan dapat dilihat oleh mahasiswa. Sebaliknya, dokumen kerja 🛛 🖄 |  |  |  |  |  |  |  |  |  |
| Ē          | Program Studi                 | sama tidak dapat diakses mahasiswa.<br>Nama dan alamat Lembaga/Penusahaan Mirra, serta dokumen kerja sama tidak dapat diubah setelah pengajuan. 🕫 |                                                                                                    |  |  |  |  |  |  |  |  |  |
| **         | Pengguna                      |                                                                                                    |                                                                                                    |  |  |  |  |  |  |  |  |  |
|            | Verifikasi Akun               |                                                                                                    |                                                                                                    |  |  |  |  |  |  |  |  |  |
| *          | Dosen                         | Bentuk Kegiatan Pembelajaran Moderasi Beragama                                                                                                    |                                                                                                    |  |  |  |  |  |  |  |  |  |
| Ť          | Mahasiswa                     |                                                                                                    |                                                                                                    |  |  |  |  |  |  |  |  |  |
|            | Kegiatan Pembelajaran         | Nama Lembaga/Perusahaan Mitra*                                                                                                    | Alamat* Pekanbaru                                                                                             |  |  |  |  |  |  |  |  |  |
|            | Pengumuman Kegiatan           | Particles Wastern Dambelsioned                                                                                                    |                                                                                                    |  |  |  |  |  |  |  |  |  |
|            | Mata Kuliah                   | Benthic - B 7 II A- 32 *2 A - X In Tel D Sumber 52                                                                                                |                                                                                                    |  |  |  |  |  |  |  |  |  |
|            | Kelas Kuliah                  | Connect 10 7 7 17 18 18 19 19 19 19 19 19 19 19 19                                                                                                |                                                                                                    |  |  |  |  |  |  |  |  |  |
| ⊾          | Pendaftaran Peserta           | Pelatihan moderasi                                                                                                    |                                                                                                    |  |  |  |  |  |  |  |  |  |
| 4          | Penerimaan Peserta            |                                                                                                    |                                                                                                    |  |  |  |  |  |  |  |  |  |
|            | Pendaftaran Kegiatan          |                                                                                                    |                                                                                                    |  |  |  |  |  |  |  |  |  |
| ۵          | Penerimaan Kegiatan           |                                                                                                    |                                                                                                    |  |  |  |  |  |  |  |  |  |
|            | Nilai                         |                                                                                                    |                                                                                                    |  |  |  |  |  |  |  |  |  |
| <b>0</b> 7 | Ubah Password                 | SIMPAN BATAL                                                                                                    |                                                                                                    |  |  |  |  |  |  |  |  |  |

 Masukkan data dengan memilih "Bentuk kegiatan Pembelajaran", dan data lainnya. Klik "Simpan" bila semua data telah lengkap. Kemudian akan muncul tampilan pelengkapan data selanjutnya.

| 8  | panduan prodi<br>panduanprodi | ۲   | 1 Kegiat                                           | gistan Pembelajaran                                      |             |                   |                |                          |                    |              |                                        |        |  |   |
|----|-------------------------------|-----|----------------------------------------------------|----------------------------------------------------------|-------------|-------------------|----------------|--------------------------|--------------------|--------------|----------------------------------------|--------|--|---|
| ** | Dashboard                     | 0   | Data                                               | Data "Moderasi Beragama" untuk "LSM" berhasil ditambah K |             |                   |                |                          |                    |              |                                        |        |  |   |
| Ē  | Program Studi                 | ТА  | мван                                               | ¢                                                        |             |                   |                | Bentuk Kegiatan          |                    | Nama Len     | 1bada                                  | Status |  | Q |
| ** | Pengguna                      |     | Aksi                                               | Dokumen                                                  | Penyetaraan | Bentuk Kegiatan 🔿 | Program Studi  | Lembaga/Perusahaan Mitra | Sta                | tatus Proses |                                        |        |  |   |
|    | Verifikasi Akun               | 1   | / 8                                                | æ                                                        | 🔲 0 SKS     | Moderasi Beragama | Teknik Elektro | LSM                      | LSM Belum Diajukan |              | Belum memasukkan penyetaraan bobot SKS |        |  |   |
| ÷  | Dosen                         | Hal | Halaman (/ < T > > > > > > > > > > > > > > > > > > |                                                          |             |                   |                |                          |                    |              |                                        |        |  |   |
| Ť  | Mahasiswa                     |     |                                                    |                                                          |             |                   |                |                          |                    |              |                                        |        |  |   |
| 9  | Keglatan Pembelajaran         |     |                                                    |                                                          |             |                   |                |                          |                    |              |                                        |        |  |   |

3. Selanjutnya memasukkan penyetaraan bobot SKS dari kegiatan. Klik 🔲 0 SKS maka akan muncul tampilan

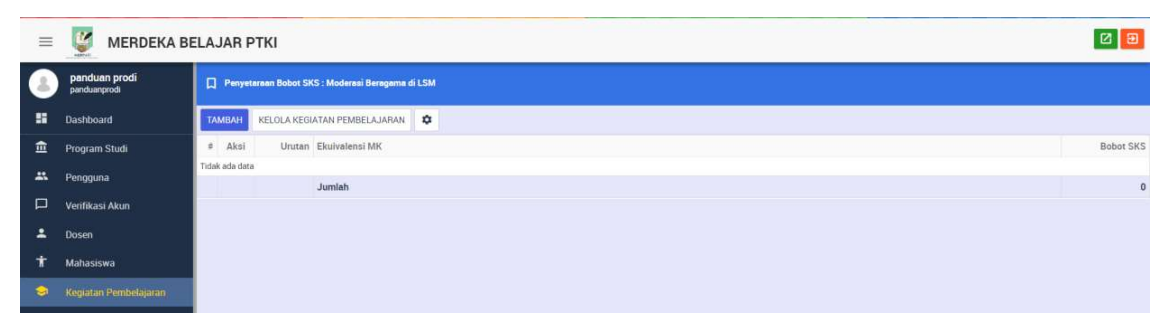

4. Tambahkan matakuliah ekuivalensi yang telah ditetapkan prodi dengan klik tombol "**Tambah**". Tampilan berikutnya adalah

| =  | MERDEKA BE                    | ELAJAR PTKI                                               | 8 |
|----|-------------------------------|-----------------------------------------------------------|---|
| 2  | panduan prodi<br>panduanprodi | 🔲 Tambeh Penyetaran Bobot SKS : Moderael Beregarna di LSM |   |
|    | Dashboard                     | Kelompok                                                  |   |
| â  | Program Studi                 | O Mata Kuliah                                             |   |
|    | Pengguna                      | Hard Skill     Soft Skill                                 |   |
|    | Verifikasi Akun               | Unitan                                                    |   |
| *  | Dosen                         | Otomatis                                                  |   |
| *  | Mahasiswa                     | Nama*                                                     |   |
| 9  |                               | Kepemimpinan                                              |   |
|    | Pengumuman Kegiatan           | SKS                                                       |   |
|    | Mata Kuliah                   | i 1                                                       |   |
| -  | Kelas Kuliah                  |                                                           |   |
| ¥  | Pendaftaran Peserta           |                                                           |   |
| 7  | Penerimaan Peserta            |                                                           |   |
| ۵  | Pendaftaran Kegiatan          |                                                           |   |
| -  | Penerimaan Kegiatan           |                                                           |   |
| Z  | Nilai                         | SIMPAN BATAL                                              |   |
| 07 | Libah Password                |                                                           |   |

5. Masukkan jenis penyetaraannya lalu pilih tombol "Simpan".

Catatan : Pastikan jumlah matakuliah penyetaraan berjumlah 20 SKS. Setelah disimpan maka detail penyetaraan akan tampil di halaman informasi kegiatan.

| ≡  | 🦉 MERDEKA BI                  | ELA | JA | RP    | ткі                                         |                    |                                                             |    |   |   | 29       |  |  |  |  |  |
|----|-------------------------------|-----|----|-------|---------------------------------------------|--------------------|-------------------------------------------------------------|----|---|---|----------|--|--|--|--|--|
| 8  | panduan prodi<br>panduanprodi | П   | P  | enyet | yrtanan Bobort SKS : Modensi Bengama di LSM |                    |                                                             |    |   |   |          |  |  |  |  |  |
| -  | Dashboard                     |     | Ð  | Data  | Jara "Kepernimpinan" berhasil ditambah      |                    |                                                             |    |   |   |          |  |  |  |  |  |
| â  | Program Studi                 | TA  | MR | AH    | KELOLA KEGU                                 | ATAN PEMBELA JABAN | COPY PENYETARAAN INI (4 SKS) KE KEGIATAN PEMBEI A JARAN I J | IN | n |   |          |  |  |  |  |  |
| ** | Pengguna                      |     | A  | lksi  | Urutan                                      | Ekuivalensi MK     |                                                             |    | - | - | Bobot SK |  |  |  |  |  |
|    | Verifikasi Akun               |     |    |       |                                             | Hard Skill         |                                                             |    |   |   |          |  |  |  |  |  |
|    | Dosen                         | 1   | 1  | 6     | 1                                           | Kepemimpinan       |                                                             |    |   |   |          |  |  |  |  |  |
| Ť  | Mahasiswa                     |     |    |       |                                             | Jumlah             |                                                             |    |   |   |          |  |  |  |  |  |
| 0  | Kegiatan Pembelajaran         |     |    |       |                                             |                    |                                                             |    |   |   |          |  |  |  |  |  |

6. Selanjutnya kegiatan perlu diajukan agar bisa diverifikasi admin kementerian agama. Proses

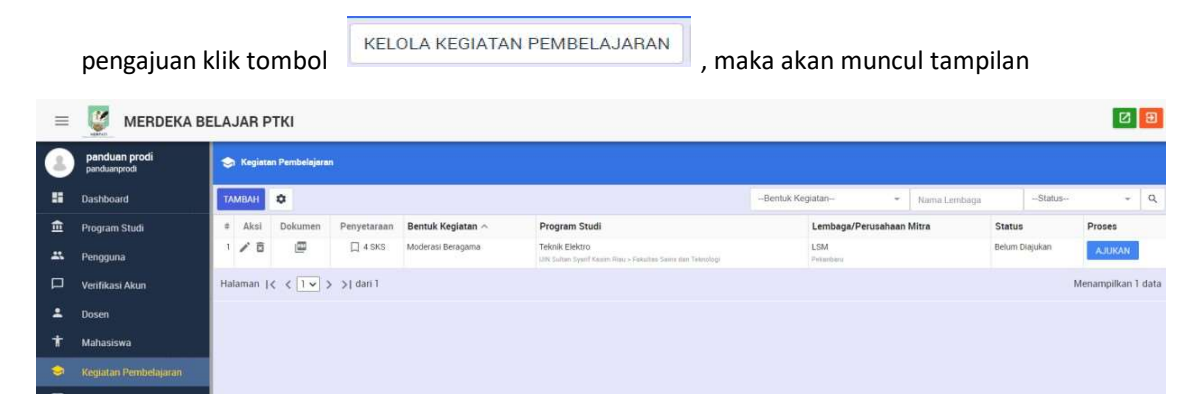

- 7. Klik ajukan untuk mengajukan kegiatan. Setelah itu tinggal menunggu persetujuan admin kementerian.
- 8. Setelah diterima admin kementerian, maka tampilan akan berubah seperti berikut

| 8 | panduan prodi<br>penduanprodi | ۲  | Ke  | ginten Pembelajaran |           |             |                   |                                                                                 |                          |   |          |          |                  |           |
|---|-------------------------------|----|-----|---------------------|-----------|-------------|-------------------|---------------------------------------------------------------------------------|--------------------------|---|----------|----------|------------------|-----------|
|   | Dashboard                     | ТА | MBA | я                   | ٥         |             |                   |                                                                                 | Bentuk Kegiatan          | ٠ | Name I.  | embaga   | Status           | ~ Q       |
| Ê | Program Studi                 | +  | Ai  | csi                 | Dokumen   | Penyetaraan | Bentuk Kegiatan 🔿 | Program Studi                                                                   | Lembaga/Perusahaan Mitra |   | Status   | Proses   |                  |           |
| # | Pengguna                      | -1 | 1   | Ē                   |           | 🗍 4 SKS     | Moderasi Beragama | Teknik Elektro<br>Dilit Sultan Sparif Kasim Riau > Fakultan Saina dan Teknologi | LSM<br>Pelantani         |   | Diterima | TAWARKAN | TIDAK DITAWARKAN |           |
|   | Verifikasi Akun               | Ha | ama | in (4               | ( < 1 • ) | >  dari 1   |                   |                                                                                 |                          |   |          |          | Menampilk        | an 1 data |
| * | Dosen                         |    |     |                     |           |             |                   |                                                                                 |                          |   |          |          |                  |           |
| Ŧ | Mahasiswa                     |    |     |                     |           |             |                   |                                                                                 |                          |   |          |          |                  |           |
| 9 | Kegiatan Pembelajaran         |    |     |                     |           |             |                   |                                                                                 |                          |   |          |          |                  |           |

9. Klik tombol "Tawarkan" maka kegiatan akan muncul pada halaman utama kegiatan merpati.

# D. Pengumuman Kegiatan Pembelajaran

1. Pilih "Pengumuman Kegiatan" lalu lengkapi data yang diperlukan.

| =       | 🦉 MERDEKA BE                  | ELAJAR PTKI                                    |
|---------|-------------------------------|------------------------------------------------|
| 8       | panduan prodi<br>panduanprodi | Tambeh Pengumuman Kegiatan                     |
|         | Dashboard                     | Bentuk Kegiatan Pembelajaran                   |
| Ê       | Program Studi                 | Asistensi Mengajar 👻                           |
| **      | Pengguna                      | Judut*                                         |
|         | Verifikasi Akun               |                                                |
| *       | Dosen                         | Tanggal*                                       |
| Ť       | Mahasiswa                     | 18-08-2023                                     |
| ٢       | Kegiatan Pembelajaran         | Publikasi?                                     |
| P       |                               |                                                |
|         | Mata Kuliah                   | lsi*                                           |
| -       | Kelas Kuliah                  | Bentuk - B I U A. H = = + + + X G G G Sumber X |
| لا      | Pendaftaran Peserta           |                                                |
| 4       | Penerimaan Peserta            |                                                |
| Ê       | Pendaftaran Kegiatan          |                                                |
| <u></u> | Penerimaan Kegiatan           |                                                |
| Z       | Nilai                         | SIMPAN BATAL                                   |

2. Lalu klik "Simpan" untuk menyimpan data.

#### E. Menambahkan matakuliah

1. Klik "Mata Kuliah" maka akan muncul semua matakuliah yang pernah dimasukkan sesuai semesternya.

| $\equiv$ | MERDEKA BI                    | ELA      | JA   | AR   | P. | гкі     |                                        |                 |          |       |                                            |                                         |               | 29              |
|----------|-------------------------------|----------|------|------|----|---------|----------------------------------------|-----------------|----------|-------|--------------------------------------------|-----------------------------------------|---------------|-----------------|
| 8        | panduan prodi<br>panduanprodi | 6        | 1    | Anto | Ku | liah    |                                        |                 |          |       |                                            |                                         |               |                 |
| ==       | Dashboard                     | тамван 🌣 |      |      |    |         | ж Ф                                    |                 |          | Pergu | Perguruan Tinggi Fakultas                  |                                         |               | Q               |
| 盦        | Program Studi                 |          |      | Aksi |    | Kode    | Nama 🔿                                 | Tahun Kurikulum | Semester | SKS   | Program Studi                              |                                         |               | File            |
| **       | Pengguna                      |          |      | Ē    | ĩ  | PTE1549 | Frekuensi Radio & Gelombang Mikro      | 2015            | 5        | 3     | Teknik Elektro<br>UN Sultan Spart Kasir    | n Diau - Fakultan Saine dan Teknologi   |               |                 |
|          | Verifikasi Akun               |          |      | 1 8  | 5  | PTE3703 | Instrumentasi Industri Berbasis Visual | 2015            | 7        | 2     | Teknik Elektro<br>Ulli Sultan Sperif Kaul  | n Risu - Fakultan Galon dan Teknologi   |               |                 |
| :        | Dosen                         |          | 1    | Ē    | 3  | PTE1550 | Jaringan Telekomunikasi                | 2015            | 5        | 3     | Teknik Elektro<br>UN Sutan Syerif Kasir    | n Nau - Fakultas Sains dan Teknologi    |               |                 |
| Ŧ        | Mahasiswa                     |          | 1    | Ē    | 3  | PTE1314 | Sinyal dan Sistem                      | 2015            | 3        | 3     | Teknik Elektro<br>Ulli Sultan Sperif Kase  | rı Riau - Fatultan Terris dan Teknologi |               |                 |
| ٢        | Kegiatan Pembelajaran         |          |      | r 8  | ĩ  | PTE1315 | Sistem Digital                         | 2015            | 3        | 3     | Teknik Elektro<br>Ulti Sutter Sperif Kasir | ni Nieu - Fekultas Semi den Teksologi : |               |                 |
| P        | Pengumuman Kegiatan           |          |      | Ē    | 5  | PTE1759 | Sistem Komunikasi Nirkabel             | 2015            | 7        | 3     | Teknik Elektro<br>UN Sutan Syarif Kasa     | n Riau - Fallultas Gains dan Teknologi  |               |                 |
| 2        | Mata Kuliah                   |          |      | Ē    | ĩ  | PTE1740 | Teknik Keandalan                       | 2015            | 7        | 2     | Teknik Elektro                             | m Timu - Fakultan Sama dan Teknologi    |               |                 |
| •        | Kelas Kuliah                  | н        | alar | nan  | K  | < 1 -   | > > [ dari ]                           |                 |          |       |                                            |                                         | Menampilkan 1 | - 7 dari 7 data |
| ₹        | Pendaftaran Peserta           |          |      |      |    |         |                                        |                 |          |       |                                            |                                         |               |                 |
| 4        | Penerimaan Peserta            |          |      |      |    |         |                                        |                 |          |       |                                            |                                         |               |                 |
| -        | Pendaftaran Kegiatan          |          |      |      |    |         |                                        |                 |          |       |                                            |                                         |               |                 |
|          | Penerimaan Kegiatan           |          |      |      |    |         |                                        |                 |          |       |                                            |                                         |               |                 |

2. Untuk menambah matakuliah baru maka klik TAMBAH, lalu akan muncul tampilan

| ≡  | 🦉 MERDEKA BI                  | ELAJAR PTKI                                             |
|----|-------------------------------|---------------------------------------------------------|
| 3  | panduan prodi<br>panduanprodi | Program Studi*                                          |
| -  | Dashboard                     | (Suin Linu)                                             |
| 盦  | Program Studi                 | Kode"                                                   |
| -  | Pengguna                      | Nama"                                                   |
|    | Verifikasi Akun               |                                                         |
| *  | Dosen                         | Tahun Kurikulum Semester SKS                            |
| +  | Mahasiswa                     | 2023 1 1                                                |
| ۲  | Kegiatan Pembelajaran         | Deskripsi                                               |
|    | Pengumuman Kegiatan           |                                                         |
|    | Mata Kuliah                   |                                                         |
|    | Kelas Kuliah                  |                                                         |
| ¥  | Pendaftaran Peserta           | Pratyarat                                               |
| Ŧ  | Penerimaan Peserta            |                                                         |
| -  | Pendaftaran Kegiatan          |                                                         |
| -  | Penerimaan Kegiatan           |                                                         |
| ×  | Nilai                         | File CPL, CPMK, RPS (format PDF, max 8 MB) SIMPAN BATAL |
| 07 | Ubah Password                 |                                                         |

3. Lengkapi data, kemudian simpan data yang telah dimasukkan. Data matakuliah ini akan terdaftar sebagai kurikulum prodi yang bisa digunakan kembali pada semester berikutnya.

## F. Membuat kelas matakuliah yang ditawarkan

1. Pilih "**Kelas Kuliah**" lalu pilih tombol TAMBAH maka akan muncul tampilan

| ≡  | 🦉 MERDEKA BE                  | ELAJAR PTKI                      |            |            |            |  |
|----|-------------------------------|----------------------------------|------------|------------|------------|--|
| 8  | panduan prodi<br>panduanprodi | 📻 Tambah Kelas Kuliah            |            |            |            |  |
|    | Dashboard                     | Semester                         |            |            |            |  |
| 盦  | Program Studi                 | Ganjil 2023/2024                 |            |            |            |  |
| ** | Pengguna                      | Mata Kuliah                      |            |            |            |  |
|    | Verifikasi Akun               | PTE1740 - Teknik Keandalan       |            | *          |            |  |
| +  | Dosen                         | Kelas                            |            |            |            |  |
| Ť  | Mahasiswa                     | A *                              |            |            |            |  |
| ۲  | Kegiatan Pembelajaran         | Dosen                            |            |            |            |  |
|    | Pengumuman Kegiatan           | Dr. Teddy Purnamirza, ST., M.Eng |            | *          |            |  |
|    | Mata Kuliah                   | Hari                             | Mulai      | Selesai    | Zona Waktu |  |
|    |                               | Senin *                          | 12:00 AM O | 12.00 AM O | WIB *      |  |
| ٤  | Pendaftaran Peserta           | Kuota                            |            |            |            |  |
| 4  | Penerimaan Peserta            | 0                                |            |            |            |  |
| -  | Pendaftaran Kegiatan          |                                  |            |            |            |  |
| -  | Penerimaan Kegiatan           |                                  |            |            |            |  |

2. Selanjutnya, isikan data matakuliah lalu "**simpan**" jika sudah selesai. Setelah kelas kuliah dibuat, maka matakuliah yang ditawarkan akan muncul pada halaman utama merpati.

## G. Persetujuan pendaftaran kuliah

1. Pilih pendaftaran peserta

| 8      | panduan prodi<br>panduanprodi                | ٤  | Per            | idaftaran Peserta   | ı ke Perguruan Tinggi Lain                                 |           |                                                                                         |                                |                      |                |                   |                   |            |       |
|--------|----------------------------------------------|----|----------------|---------------------|------------------------------------------------------------|-----------|-----------------------------------------------------------------------------------------|--------------------------------|----------------------|----------------|-------------------|-------------------|------------|-------|
|        | Dashboard                                    | 0  | ) Ke           | las kuliah yang d   | iikuti mahasiswa anda berwama merah d                      | lan hijau | Apabila berwarna merah, berarti ada pengajui                                            | n yang belum disetujui Pembimt | iing Akademik, at    | au ada pengaji | uan yang harus    | dicek apakah diti | eruskan ke | 38    |
| Ē      | Program Studi                                | pr | ogran          | n studi tujuan ata  | u ditolak. Kolom Belum Diajukan, Belum                     | Diproses  | , dan Diterima menggunakan format X / Y, dim                                            | ana X adalah jumlah mahasiswa  | anda, dan Y adala    | sh jumlah mahi | isiswa dari selu  | ruh perguruan tir | 90i.       |       |
|        | Pengguna                                     | 0  |                |                     |                                                            |           | Ganjil 2023/2024 👻 Mot                                                                  | i Kuliah Perguru               | an Tinggi            | Fakultas       |                   | Program Stud      |            | Q     |
|        | Verifikasi Akun                              |    | Aksi           | Semester ^          | Mata Kuliah                                                | Kelas     | Program Studi                                                                           | Dosen                          | Jadwal               |                | Belum<br>Diejukan | Belum             | Diterima   | Kuota |
| *      | Dosen                                        | з  | ≡,             | Ganjil<br>2023/2024 | Akhlak dan Tasawuf                                         | A         | Hukum Tatanegara Islam (Siyasah Syar'iyyah)<br>Win Terrate - Feluhas Syariat            | Samad Umarama, M.SI.           | Selasa, 16:1         | 0 s.d. 17:50   | 0/1               | 0/0               | 0/0        | 5     |
| Ť      | Mahasiswa                                    | Z  | ≡,,            | Ganjil<br>2023/2024 | AFMasail Fighiyyah al-Haditsah (offline)                   | A         | Hukum Keluarga Islam (Ahwal Al-Syakhshiyyah)<br>IKIN Ternate - Falutina Syarah          | Muhrim Djakat, M.Si            | Senin, 13:10<br>WIT  | s.d. 14.50     | 070               | 0/0               | 0/0        | 10    |
| •<br>□ | Kegiatan Pembelajaran<br>Pengumuman Kegiatan | 3  | ₽.,            | Ganjil<br>2023/2024 | Al-Qawaid Fiqhiyyah/Fiqh Kontemporer<br>(offline)          | A         | Hukum Keluarga Islam (Aliwal Al-Syakhshiyyah)<br>3491 Temate - Falultas Spanish         | Dr. Fatum Abubakar, M.Ag       | Selasa, 13.11<br>WIT | 9 s.d. 14.50   | 070               | 0/0               | 0/0        | 10    |
|        | Mata Kuliah                                  | 4  | ₽,             | Ganjil<br>2023/2024 | AMDAL.                                                     | A         | Biologi<br>Liht Naden Fatab - Fatabas Sama dan Talancingi                               | Dr. Ledis Heru Saryono Putro   | Kamis, 13:00<br>WIB  | s.d. 15:30     | 0/0               | 0/0               | 0/0        | 10    |
|        | Kelas Kuliah                                 | 5  | ₽ <sub>2</sub> | Ganjil<br>2023/2024 | ANALISIS DATA KATEGORIK<br>PST 609/006                     | A         | MATEMATIKA<br>UM Synni Hidayanullah Jakarta - Fakultas Saina dan                        | Madona Yunita Wijaya, M.Sc.    | Jumat, 13:00<br>WIB  | s.d. 15:30     | 0/0               | 0/0               | 0/0        | 10    |
| *      | Pendaftaran Peserta                          | 0  | H <sub>V</sub> | Ganjil<br>2023/2024 | Bimbingan Penulisan Karya Ilmiah                           | A         | Hukum Ekonomi Syariah (Muamalah)<br>SAN Tensite - Telutris Syariah                      | Dr. Abd Rauf Wajo, S.HI., M.Ag | Selasa, 14-5<br>WIT  | 0 s.d. 16:30   | 071               | 0/0               | 0/0        | 5     |
|        | Pendaftaran Kegiatan                         | 7  | ÷,             | Ganjil<br>2023/2024 | Bimbingan Penulisan Karya Ilmiah<br>(offline)<br>581.31703 | A         | Hukum Keluarga Islam (Ahwal Al-Syakhshiyyah)<br>Aliw Tamare - Felulias Syahah           | Agus Salim Bujang, S.Sos., MA  | Selasa, 15.4<br>WIT  | 9 s.d. 17:20   | 0/0               | 0/0               | 0/0        | 10    |
|        | Penerimaan Kegiatan                          | 8  | ₽,             | Ganjil<br>2023/2024 | Bioinformatika<br>22060612903                              | A         | Teknik Informatika<br>Ulli Masilana Malik Brahm Malang > Falsahas Same dan<br>Teknologi | Supriyono, M Kom               | Selasa, 06:30<br>WIB | 0 s.d. 09:00   | 0/0               | 0/0               | 0/0        | 10    |
| 5      | Nilai<br>Ubah Password                       | 9  | ₽,             | Ganjil<br>2023/2024 | Biokimia Komputasi<br>KI317004                             | A         | Kimia<br>UN Sunan Gunung Djati Bamburg - Fakultas Saina itari                           | Dr. Rina Budi Satiyarti, M.Si. | Jumat, 09:20<br>WIB  | ) s.d. 11:00   | 0/0               | 0/0               | 0/0        | 10    |

2. Untuk menyetujui pendaftaran matakuliah yang diminati mahasiswa, klik aksi pada nama matakuliah yang akan diajukan. Bisa gunakan tab pencarian pada sisi kanan atas untuk menemukan dengan cepat matakuliah yang dicari.

|      | panduan prodi<br>panduanprodi | ¥         | Pendaftara               | n Peserta ke Pergu  | ruan Tinggi Lain                    |                                                                              |                       |                       |                     |                  |   |
|------|-------------------------------|-----------|--------------------------|---------------------|-------------------------------------|------------------------------------------------------------------------------|-----------------------|-----------------------|---------------------|------------------|---|
| 55   | Dashboard                     | 0         | Perwoses                 | an dilakukan terhac | lap mahasiswa d                     | lengan status 'Belum Diajukan oleh Prodi asal'.                              |                       |                       |                     |                  | × |
| ŧ    | Program Studi                 |           |                          |                     |                                     |                                                                              |                       |                       |                     |                  |   |
|      | Pengguna                      | Ser       | nester                   |                     | Ganjil 2023/202                     | 4                                                                            |                       |                       | 74                  |                  |   |
|      | Verifikasi Akun               | Ma<br>Per | ta Kuliah<br>guruan Ting | gi / Fakultas       | Sinyal dan Siste<br>UIN Sultan Syar | m (PTE1314)<br>if Kasim Riau / Fakultas Sains dan Teknologi                  | Kelas<br>Program Stud | r                     | B<br>Teknik Elektro |                  |   |
|      |                               | Jac       | wal                      |                     | Selasa, 08:00 s                     | d. 09.00 WIB                                                                 | Dosen                 |                       | Panduan Dosen       |                  |   |
|      | bosen                         | Bel       | um Diajukan              |                     | 1                                   |                                                                              | Belum Dipros          | es / Diterima / Kuota | 0/0/5               |                  |   |
| T    | Mahasiswa                     | 43        | PESERT                   | Ά                   |                                     |                                                                              |                       |                       |                     |                  |   |
| ۲    | Kegiatan Pembelajaran         |           |                          |                     |                                     |                                                                              |                       |                       |                     |                  |   |
|      | Pengumuman Kegiatan           |           | NIM                      | Nama                |                                     | Organisasi                                                                   |                       | Status                |                     | Aksi             |   |
|      | Mata Kuliah                   |           |                          | Panduan mahasisy    | va                                  | Teknik Elektro<br>UN Sultan Sparif Kasim Riau > Fakultas Saina dan Teknologi |                       | Belum diajukan oleh   | Prodi asal          | DIAJUKAN DITOLAK |   |
|      | Kelas Kuliah                  | 1         |                          |                     |                                     |                                                                              |                       |                       |                     |                  |   |
| -    | Pendaltaran Peserta           |           |                          |                     |                                     |                                                                              |                       |                       |                     |                  |   |
| 1000 | Contraction of Contraction    |           |                          |                     |                                     |                                                                              |                       |                       |                     |                  |   |

3. Klik DIAJUKAN, maka matakuliah tersebut akan didaftarkan ke prodi penyelenggara

| 8  | panduan prodi<br>panduanprodi | <b>بر</b> | endaftaran F             | Peserta ke Pergu | ruan Tinggi Lain                                      |                                                                            |                                   |                                  |      |
|----|-------------------------------|-----------|--------------------------|------------------|-------------------------------------------------------|----------------------------------------------------------------------------|-----------------------------------|----------------------------------|------|
|    | Dashboard                     | () F      | Pemrosesan               | dilakukan terhad | dap mahasiswa dengan st                               | atus 'Belum Diajukan oleh Prodi asal'.                                     |                                   |                                  | ×    |
| 盦  | Program Studi                 |           |                          |                  |                                                       |                                                                            |                                   |                                  |      |
|    | Pengguna                      | Seme      | ester                    |                  | Ganjil 2023/2024                                      |                                                                            |                                   |                                  |      |
|    | Verifikasi Akun               | Pergu     | Kulish<br>aruan Tinggi / | Fakultas         | Sinyal dan Sistem (PTE13<br>UIN Sultan Syarif Kasim R | 14)<br>iau / Fakultas Sains dan Teknologi                                  | Kelas<br>Program Studi            | B<br>Teknik Elektro              |      |
|    | <b>D</b>                      | Jadw      | ai                       |                  | Selasa, 08:00 s.d. 09:00 W                            | 18                                                                         | Dosen                             | Panduan Dosen                    |      |
|    | Dosen                         | Belun     | n Diajukan               |                  | 0                                                     |                                                                            | Belum Diproses / Diterima / Kuota | 1/0/5                            |      |
| T  | Mahasiswa                     |           | PESERTA                  |                  |                                                       |                                                                            |                                   |                                  |      |
| \$ | Kegiatan Pembelajaran         |           |                          |                  |                                                       |                                                                            |                                   |                                  |      |
|    | Pengumuman Kegiatan           |           | NIM                      | Nama             |                                                       | Organisasi                                                                 |                                   | Status                           | Aksi |
|    | Mata Kuliah                   | 1         |                          | Panduan mahas    | iswa                                                  | Teknik Elektro<br>Um Suttan Syerf Kaum Ries - Fakultas Sains das Teknologi |                                   | Belum diproses oleh Prodi tujuan |      |
| -  | Kelas Kuliah                  |           |                          |                  |                                                       |                                                                            |                                   |                                  |      |
| *  | Pendaftaran Peserta           |           |                          |                  |                                                       |                                                                            |                                   |                                  |      |
| 4  | Penerimaan Peserta            |           |                          |                  |                                                       |                                                                            |                                   |                                  |      |

4. Selanjutnya menunggu proses seleksi yang dilakukan prodi penyelenggara.

## H. Menyeleksi dan menerima mahasiswa (status sebagai prodi penyelenggara)

## 1. Klik Penerimaan peserta

| =  | 🦉 MERDEKA BI                  | ELA | JAI  | R PTKI                |                      |       |                                                |                              |                 |        |                         |                |                | Ø        | 9     |
|----|-------------------------------|-----|------|-----------------------|----------------------|-------|------------------------------------------------|------------------------------|-----------------|--------|-------------------------|----------------|----------------|----------|-------|
| 8  | panduan prodi<br>panduanprodi | 4   | e Pe | nerimaan Peserta di P | erguruan Tinggi Anda | į     |                                                |                              |                 |        |                         |                |                |          |       |
| :: | Dashboard                     | 0   | 2    |                       |                      |       |                                                | Ganjil 2023/2024             | <br>Mata Kuliah |        | Perguruan Tinggi        | Fakultas       | Program St     | udi      | Q     |
| 盦  | Program Studi                 |     | Aks  | il Semester ^         | Mata Kuliah          | Kelas | Program Studi                                  |                              | Dosen           | Jadw   | al                      | Belum Diajukan | Belum Diproses | Diterima | Kuota |
| 45 | Pengguna                      | 1   | =,   | Ganjil 2023/2024      | Sinyal dan Sistem    | В     | Teknik Elektro<br>UN Sultan Synif Kasim Ring + | Tekultan Sains dan Teknologi | Panduan Dosen   | Selasa | a, 08:00 s.d. 09:00 WIB | 0              | 1              | 0        | 5     |
|    | Verifikasi Akun               |     |      |                       |                      |       |                                                |                              |                 |        |                         |                |                |          |       |
| :  | Dosen                         |     |      |                       |                      |       |                                                |                              |                 |        |                         |                |                |          |       |
| ŧ  | Mahasiswa                     |     |      |                       |                      |       |                                                |                              |                 |        |                         |                |                |          |       |
| ٢  | Kegiatan Pembelajaran         |     |      |                       |                      |       |                                                |                              |                 |        |                         |                |                |          |       |
|    | Pengumuman Kegiatan           |     |      |                       |                      |       |                                                |                              |                 |        |                         |                |                |          |       |
|    | Mata Kuliah                   |     |      |                       |                      |       |                                                |                              |                 |        |                         |                |                |          |       |
|    | Kelas Kuliah                  |     |      |                       |                      |       |                                                |                              |                 |        |                         |                |                |          |       |
| لح | Pendaftaran Peserta           |     |      |                       |                      |       |                                                |                              |                 |        |                         |                |                |          |       |
| 4  | Penerimaan Peserta            |     |      |                       |                      |       |                                                |                              |                 |        |                         |                |                |          |       |
|    | Pendaftaran Kegiatan          |     |      |                       |                      |       |                                                |                              |                 |        |                         |                |                |          |       |

2. Lalu klik aksi 🔍 pada nama mahasiswa yang akan diterima

| 8 | panduan prodi<br>panduanprodi | 4 Penerimaer    | 1 Peserta di Pergi | uruan Tinggi Anda          |                                                                               |                                   |                |          |
|---|-------------------------------|-----------------|--------------------|----------------------------|-------------------------------------------------------------------------------|-----------------------------------|----------------|----------|
| - | Dashboard                     | Semester        |                    | Ganjil 2023/2024           |                                                                               |                                   |                |          |
| 盦 | Program Studi                 | Mata Kuliah     |                    | Sinyal dan Sistem (PTE1)   | 314)                                                                          | Kelas                             | в              |          |
|   |                               | Perguruan Tingg | ji / Fakultas      | UIN Sultan Syarif Kasim I  | Riau / Fakultas Sains dan Teknologi                                           | Program Studi                     | Teknik Elektro |          |
| - | Pengguna                      | Jadwal          |                    | Selasa, 08:00 s.d. 09:00 V | VIB                                                                           | Dosen                             | Panduan Dosen  |          |
|   | Verifikasi Akun               | Belum Diajukan  |                    | 0                          |                                                                               | Belum Diproses / Diterima / Kuota | 1/0/5          |          |
| ÷ | Dosen                         | ALS PESERT      | A                  |                            |                                                                               |                                   |                |          |
| Ŧ | Mahasiswa                     | -               |                    |                            |                                                                               |                                   |                |          |
| ۲ | Kegiatan Pembelajaran         | ≠ NIM           | Nama               |                            | Organisasi                                                                    |                                   | Status         | Aksi     |
|   | Pengumuman Kegiatan           | 1 -             | Panduan maha       | isiswa                     | Teknik Elektro<br>UNI Suitan Sportf Kasim Riau - Takultas Saina dan Teknologi |                                   | Diajukan       | DITERIMA |
|   | Mata Kuliah                   |                 |                    |                            |                                                                               |                                   |                |          |
|   | Kelas Kuliah                  |                 |                    |                            |                                                                               |                                   |                |          |
| ٤ | Pendaftaran Peserta           |                 |                    |                            |                                                                               |                                   |                |          |
| 1 |                               |                 |                    |                            |                                                                               |                                   |                |          |

3. Selanjutnya klik DITERIMA.

Apabila sudah diterima, maka matakuliah akan muncul di KRS mahasiswa pengambil matakuliah

| 3  | panduan prodi<br>panduanprodi | <b>4</b> P | 'enerimaan Pes    | erta di Pergu | ruen Tinggi Ande                    |                          |                                                                                                    |                |          |      |
|----|-------------------------------|------------|-------------------|---------------|-------------------------------------|--------------------------|----------------------------------------------------------------------------------------------------|----------------|----------|------|
|    | Dashboard                     | Semi       | ester             |               | Ganjil 2023/2024                    |                          |                                                                                                    |                |          |      |
| 盦  | Program Studi                 | Mata       | Kullah            |               | Sinyal dan Sistem (PTE1314)         |                          | Kelas                                                                                                    | В              |          |      |
|    | Penonuna                      | Perg       | uruan Tinggi / Fe | akultas       | UIN Sultan Syarif Kasim Riau / Faku | itas Sains dan Teknologi | Program Studi                                                                                                  | Teknik Elektro |          |      |
|    |                               | Jada       | rel               |               | Selasa, 08:00 s.d. 09:00 Wi8        |                          | Dosen                                                                                                    | Panduan Dosen  |          |      |
|    | Verifikasi Akun               | Beiur      | n Diajukan        |               | 0                                   |                          | Belum Diproses / Diterima / Kuoti                                                                              | 0/1/5          |          |      |
| ÷  | Dosen                         | #1         | PESERTA           |               |                                     |                          |                                                                                                    |                |          |      |
| Ť  | Mahasiswa                     | 11.5       |                   |               |                                     |                          |                                                                                                    |                |          |      |
| ۲  | Keniatan Pembelaiaran         | +          | NIM               | Nama          |                                     | Organisasi               |                                                                                                    |                | Status   | Aksi |
|    |                               | 1          |                   | Panduan ma    | ahasiswa                            | Teknik Elektro           | abolitar Game Han Talmolom                                                                                     |                | Diterima |      |
|    | Pengumuman Kegiatan           | 1.00       |                   |               |                                     |                          | and a second second second second second second second second second second second second second second second |                |          |      |
| •  | Mata Kuliah                   |            |                   |               |                                     |                          |                                                                                                    |                |          |      |
| en | Kelas Kuliah                  |            |                   |               |                                     |                          |                                                                                                    |                |          |      |
| ₹  | Pendaftaran Peserta           |            |                   |               |                                     |                          |                                                                                                    |                |          |      |
| 4  |                               |            |                   |               |                                     |                          |                                                                                                    |                |          |      |

#### I. Menerima pendaftaran Kegiatan MBKM mahasiswa

1. Klik "Pendaftaran Kegiatan" maka akan muncul tampilan berikut

| =                                                                                       | MERDEKA B             | ELAJAR PTKI                           |                                       |                           |                                   |                                                      |                          |                               |                        | 28       |
|-----------------------------------------------------------------------------------------|-----------------------|---------------------------------------|---------------------------------------|---------------------------|-----------------------------------|------------------------------------------------------|--------------------------|-------------------------------|------------------------|----------|
| Panduan prodi     penduarpool     Pendefranen Peserta Kegietan ke Pergunaan Tinggi Lain |                       |                                       |                                       |                           |                                   |                                                      |                          |                               |                        |          |
| ==                                                                                      | Dashboard             | Kegiatan yang diikuti mahasisw        | ra anda berwarna merah dan hijau. Api | abila berwarna merah, ber | rarti ada pengaju                 | an yang belum disetujui Perr                         | ibimbing Akademik, atau  | ada pengajuan yang harus dici | k apakah diteruskan ke | ×        |
| 盦                                                                                       | Program Studi         | program studi tujuan atau ditolak. Ke | alom Belum Diajukan, Belum Diproses,  | dan Diterima menggunak    | can format X / Y,                 | dimana X adalah jumlah mah                           | asiswa anda, dan Y adali | h jumlah mahasiswa dari selu  | uh perguruan tinggi.   |          |
| **                                                                                      | Pengguna              | 0                                     |                                       | -Bentuk Kegiatan-         |                                   | Lembaga/Perusahaan N                                 | Perguruan Tinggi         | Fakultas                      | Program Studi          | Q,       |
|                                                                                         | Verifikasi Akun       | 🗧 Aksi Keglatan Pembelajaran -        | - Lembaga/Perusahaa                   | n Mitra                   | SKS Program                       | Studi                                                |                          | Belum Diajukan                | Belum Diproses         | Diterima |
| :                                                                                       | Dosen                 | 1 🗐 Moderasi Beragama                 | LSM                                   |                           | 4 Teknik Elek<br>Officialitien By | <b>tro</b><br>erf Kalon Illey - Fekulasi Saina dan 1 | Tathulogi                | 1/1                           | 0/0                    | 0/0      |
| Ť                                                                                       | Mahasiswa             | Total                                 |                                       |                           |                                   |                                                      |                          | 1/1                           | 0/0                    | 0/0      |
| ۲                                                                                       | Kegiatan Pembelajaran |                                       |                                       |                           |                                   |                                                      |                          |                               |                        |          |
|                                                                                         | Pengumuman Kegiatan   |                                       |                                       |                           |                                   |                                                      |                          |                               |                        |          |
|                                                                                         | Mata Kuliah           |                                       |                                       |                           |                                   |                                                      |                          |                               |                        |          |
| <b>en</b>                                                                               | Kelas Kuliah          |                                       |                                       |                           |                                   |                                                      |                          |                               |                        |          |
| ≥                                                                                       | Pendaftaran Peserta   |                                       |                                       |                           |                                   |                                                      |                          |                               |                        |          |
| Ŧ                                                                                       | Penerimaan Peserta    |                                       |                                       |                           |                                   |                                                      |                          |                               |                        |          |
| ۵                                                                                       | Pendaltaran Kegiatan  |                                       |                                       |                           |                                   |                                                      |                          |                               |                        |          |
| ۵                                                                                       | Penerimaan Kegiatan   |                                       |                                       |                           |                                   |                                                      |                          |                               |                        |          |

2. Klik tombol aksi =v untuk menerima kegiatan ajuan mahasiswa.

| ≡        | 🦉 MERDEKA BE                  | ELAJAR PT     | кі                     |                  |                                                           |              |                            |                |          | 23 |
|----------|-------------------------------|---------------|------------------------|------------------|-----------------------------------------------------------|--------------|----------------------------|----------------|----------|----|
| 2        | panduan prodi<br>panduanprodi | Pendefta      | ran Pesarta Kegiata    | n ke Perguruan 1 | Tinggi Lain                                               |              |                            |                |          |    |
|          | Dashboard                     | (i) Pemrose   | esan dilakukan terh    | adap mahasiswa   | dengan status 'Belum Diajukan oleh Prodi asal'            |              |                            |                |          | .8 |
| 盦        | Program Studi                 |               |                        |                  |                                                           |              |                            |                |          |    |
| **       | Pengguna                      | Bentuk Kegiat | an Pembelajaran        | Moderasi Bera    | igama                                                     | Alamat       |                            | Belophan       |          |    |
|          | Verifikasi Akun               | Perguruan Tin | ggi / Fakultas         | UIN Sultan Sya   | arif Kasim Riau / Fakultas Sains dan Teknologi            | Program Stu  | ti .                       | Teknik Elektro |          |    |
|          | Dosen                         | Belum Diajuka | sn                     | 1                |                                                           | Belum Dipros | es / Diterima              | 0 / 0          |          |    |
| t        | Mahasiswa                     | AL PESE       | RTA                    |                  |                                                           |              |                            |                |          |    |
| ۲        | Kegiatan Pembelajaran         |               |                        |                  |                                                           |              |                            |                |          |    |
|          | Pengumuman Kegiatan           | * NIM         | Nama<br>Randuan mahasa | CM-R             | Organisasi<br>Takok Baktro                                |              | Status<br>Belum diaukan ol | ah Drofi ar al | Aksi     |    |
|          | Mata Kuliah                   |               | Parasan manasa         |                  | UN Sultan Syarif Kasim Rau + Fekultas Seina den Teknologi |              | troun diajoran di          | on Prode Ball  | DIAJUKAN |    |
|          | Kolas Kaliah                  |               |                        |                  |                                                           |              |                            |                |          |    |
| un<br>No | Kelas Kullan                  |               |                        |                  |                                                           |              |                            |                |          |    |
| =        | Pendaftaran Peserta           |               |                        |                  |                                                           |              |                            |                |          |    |
| 7        | Penerimaan Peserta            |               |                        |                  |                                                           |              |                            |                |          |    |
|          | Pendaltaran Kegiatan          |               |                        |                  |                                                           |              |                            |                |          |    |

3. Selanjutnya prodi bisa menerima atau menolak ajuan kegiatan MBKM mahasiswa.

# J. Menerima ajuan kegiatan MBKM (Status sebagai prodi penyelenggara)

1. Klik pilihan "Pendaftaran Kegiatan" maka akan muncul tampilah berikut

| 3  | panduan prodi<br>panduanprodi | • | Peneri      | imaan Peserta Kegiatan di Perguruan | Tinggi Ande      |                 |              |                                                            |                  |                |                |          |
|----|-------------------------------|---|-------------|-------------------------------------|------------------|-----------------|--------------|------------------------------------------------------------|------------------|----------------|----------------|----------|
|    | Dashboard                     | ٥ |             |                                     |                  | Bentuk Kegiatan | ÷.           | Lembaga/Perusahaan N                                       | Perguruan Tinggi | Fakultas       | Program Studi  | Q        |
| 盦  | Program Studi                 |   | Aksi        | Kegiatan Pembelajaran 🔿             | Lembaga/Perusaha | ian Mitra       | SKS Program  | Studi                                                      |                  | Belum Diajukan | Belum Diproses | Diterima |
| ** | Pengguna                      | 1 | ≂, <u>K</u> | Moderasi Beragama                   | LSM              |                 | 4 Teknik Ele | <b>8210</b><br>Synrif Kasimi Pilasi > Paktultas Salina dar | Teknulógi,       | 0              | 1              | 0        |
|    | Verifikasi Akun               |   |             |                                     |                  |                 |              |                                                            |                  |                |                |          |
| *  | Dosen                         |   |             |                                     |                  |                 |              |                                                            |                  |                |                |          |
| *  | Mahasiswa                     |   |             |                                     |                  |                 |              |                                                            |                  |                |                |          |
| ۲  | Kegiatan Pembelajaran         |   |             |                                     |                  |                 |              |                                                            |                  |                |                |          |
|    | Pengumuman Kegiatan           |   |             |                                     |                  |                 |              |                                                            |                  |                |                |          |
|    | Mata Kuliah                   |   |             |                                     |                  |                 |              |                                                            |                  |                |                |          |
|    | Kelas Kuliah                  |   |             |                                     |                  |                 |              |                                                            |                  |                |                |          |
| 1  | Pendaftaran Peserta           |   |             |                                     |                  |                 |              |                                                            |                  |                |                |          |
| 4  | Penerimaan Peserta            |   |             |                                     |                  |                 |              |                                                            |                  |                |                |          |
|    | Pendaftaran Kegiatan          |   |             |                                     |                  |                 |              |                                                            |                  |                |                |          |
|    |                               |   |             |                                     |                  |                 |              |                                                            |                  |                |                |          |

2. Untuk menerima ajuan mahasiswa klik aksi 🔍. Selanjutnya akan muncul tampilan

|    | panduan prodi<br>panduanprodi | Penerimaar      | n Peserta Kegiata | ın di Perguruan Tinggi And | fa                                                                       |                           |                |                  |
|----|-------------------------------|-----------------|-------------------|----------------------------|--------------------------------------------------------------------------|---------------------------|----------------|------------------|
| == | Dashboard                     | Bentuk Kegiatar | 1 Pembelajaran    | Moderasi Beragama          |                                                                          |                           |                |                  |
| â  | Program Studi                 | Lembaga/Perus   | ahaan Mitra       | LSM                        |                                                                          | Alemat                    | Pekanbaru      |                  |
|    |                               | Perguruan Tingg | gi / Fekultas     | UIN Sultan Syarif Kasim    | i Riau / Fakultas Sains dan Teknologi                                    | Program Studi             | Teknik Elektro |                  |
| ~  | Pengguna                      | Belum Diajukan  |                   | 0                          |                                                                          | Belum Diproses / Diterima | 1/0            |                  |
|    | Verifikasi Akun               | A PESERT        | A                 |                            |                                                                          |                           |                |                  |
| *  | Dosen                         |                 |                   |                            |                                                                          |                           |                |                  |
| t  | Mahasiswa                     | # NIM           | Nama              |                            | Organisasi                                                               |                           | Status         | Aksi             |
| ٢  | Kegiatan Pembelajaran         | 1.5             | Panduan mahi      | asiswa                     | Teknik Elektro<br>UN Sultan Syarif Kesim Riau » Pakultas Saina dan Tekno | ologi                     | Diajukan       | DITERIMA DITOLAK |
|    | Pengumuman Kegiatan           |                 |                   |                            |                                                                          |                           |                |                  |
|    | Mata Kuliah                   |                 |                   |                            |                                                                          |                           |                |                  |
| 57 | Kelas Kuliah                  |                 |                   |                            |                                                                          |                           |                |                  |
| ٤  | Pendaftaran Peserta           |                 |                   |                            |                                                                          |                           |                |                  |
| 4  | Penerimaan Peserta            |                 |                   |                            |                                                                          |                           |                |                  |
| ۵  | Pendaftaran Kegiatan          |                 |                   |                            |                                                                          |                           |                |                  |
|    |                               |                 |                   |                            |                                                                          |                           |                |                  |

3. Selanjutnya prodi menentukan status diterima atau ditolak

## 5. Petunjuk teknis pengoperasian kun Admin Universitas

Akun admin universitas memiliki otoritas :

- 1. Menambahkan Nama fakultas dan akun admin fakultas
- 2. Melihat data matakuliah, kegiatan, nilai, dosen dan mahasiswa

#### A. Menambah Fakultas

1. Klik pilihan **"Fakultas**". Lalu tambahkan nama fakultas pada isian data dengan klik tombol

| ≡  | 🦉 MERDEKA BE                              | ELAJAR PTKI                           |
|----|-------------------------------------------|---------------------------------------|
| 3  | panduan universitas<br>panduanuniversitas | 🏦 Tambah Fakultas                     |
|    | Dashboard                                 | Perguruan Tinggi                      |
|    |                                           | UIN Sultan Syarif Kasim Riau          |
| Ē  | Program Studi                             | Nama*                                 |
| ** | Pengguna                                  | 1                                     |
| •  | Dosen                                     | Kelompok                              |
| ŧ  | Mahasiswa                                 | Fakultas Dakwah dan Ilmu Komunikasi 👻 |
| ۲  | Kegiatan Pembelajaran                     | Boleh Entri Dosen/Mahasiswa?          |
| •  | Mata Kuliah                               | ()P                                   |
| ā  | Kelas Kuliah                              |                                       |
| Z  | Nilai                                     |                                       |
| 01 | Ubah Password                             |                                       |
| Ð  | Logout                                    |                                       |

2. Untuk memberikan otoritas kepada fakultas entri data dosen dan mahasiswa. Pilihan seperti gambar dibawah.

Boleh Entri Dosen/Mahasiswa?

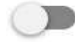

# B. Penambahan Prodi

1. Klik "Program Studi". Akan muncul tampilan sebagai berikut

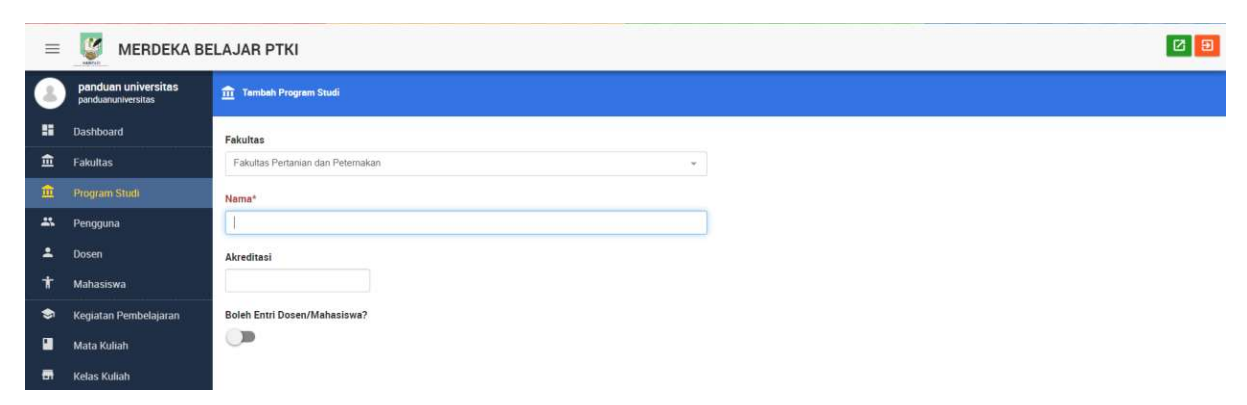

2. Lalu isikan data sesuai fakultas yang telah dibuat.